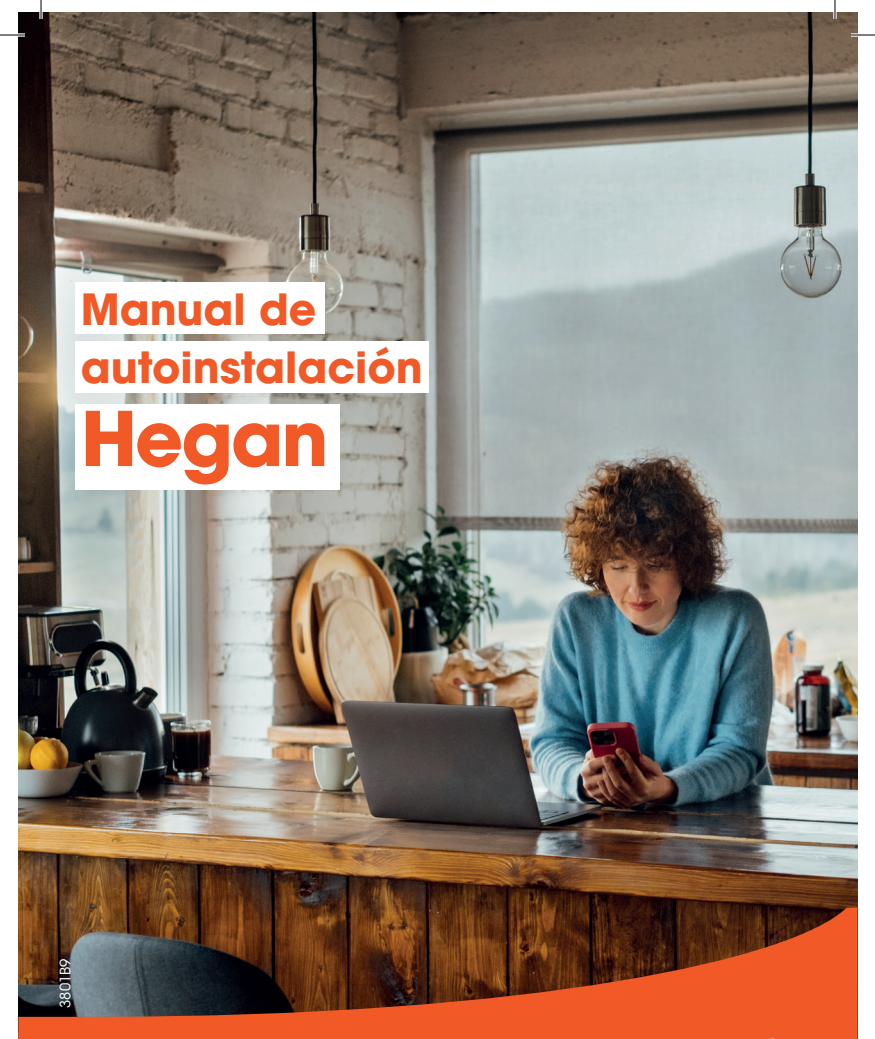

# euskaltel®

# ANTES DE EMPEZAR LA INSTALACIÓN:

- Busca un lugar cercano a una ventana. Si tu casa tiene más de una planta, ponlo en la planta superior.
- 2 Dale un poco de espacio al router. No coloques objetos muy cerca (marcos de fotos, plantas...) que puedan obstaculizar la señal.
- Una vez conectado el router a un móvil o a un ordenador, puedes probar varias localizaciones para ver dónde tienes mejor experiencia de velocidad de internet. Como ves, solo hay que enchufar y probar.

## CONTENIDO DE LA CAJA

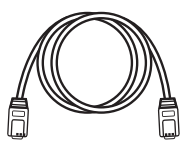

Cable de red

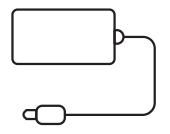

Fuente de alimentación

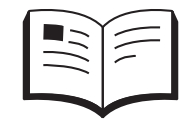

### Instrucciones y garantía

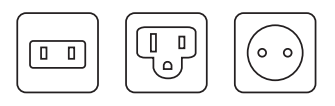

Adaptadores de enchufes

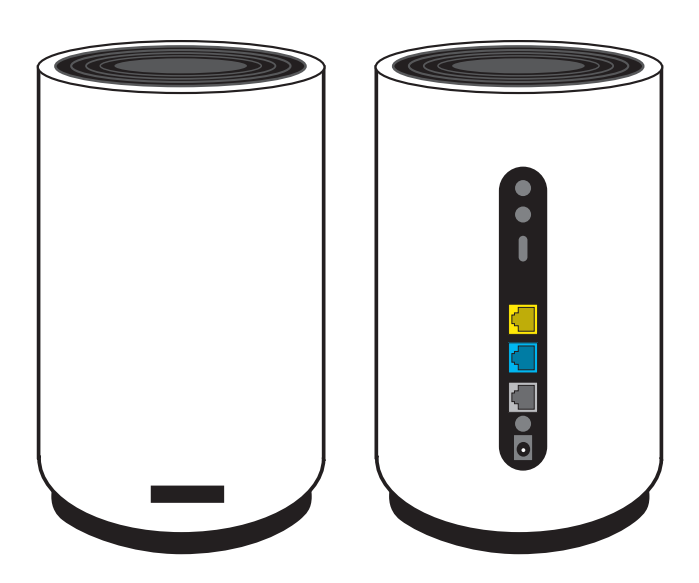

Router 5G

## SIGUE ESTOS SENCILLOS PASOS

**1** Verás tres adaptadores. Elije el C.

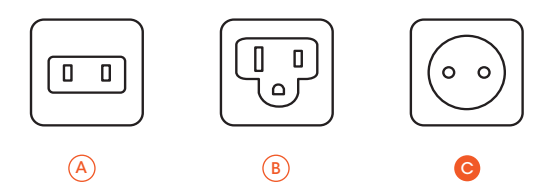

Introduce el adaptador tipo C en la fuente de alimentación del router.

Asegúrate de que ha queddo ajustado.

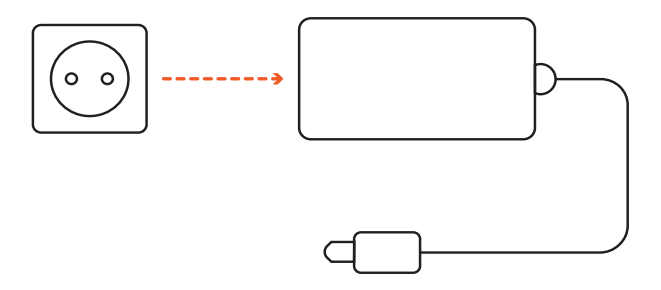

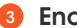

### **B** Enciende el router

- Conecta la fuente de alimentación al conector POWER.
- Enchufa la fuente de alimentación a la red eléctrica.
- Pulsa el botón ON.

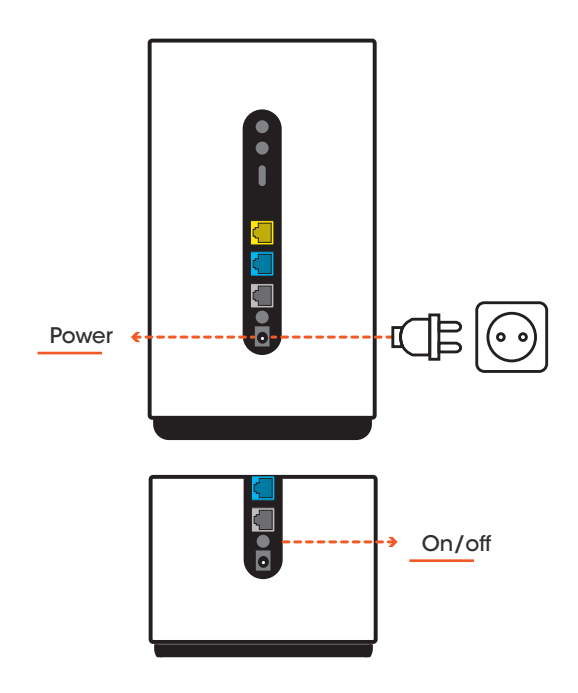

### 4 Espera unos minutos.

Cuando la luz verde se mantenga fija en el equipo, la configuración habrá finalizado.

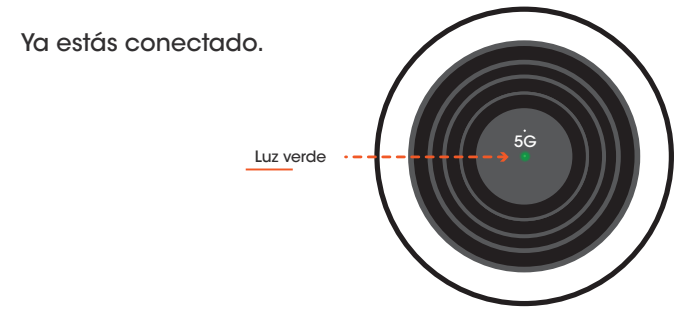

### 6 Conéctate a la red WiFi.

En la parte inferior del router tienes el nombre de la red y la contraseña. Busca la red desde tus dispositivos e introduce la contraseña (WiFi Key).

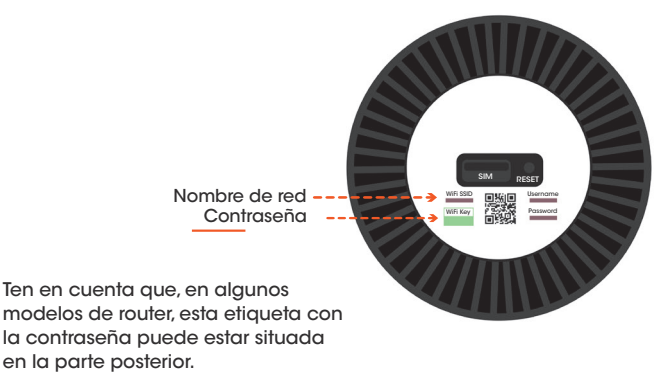

| Recomendaciones                                       |                                                                                                    |
|-------------------------------------------------------|----------------------------------------------------------------------------------------------------|
| ¿Qué hacer si?                                        | Entonces                                                                                                    |
| Quieres cambiar el usuario o<br>la contraseña WiFi    | Entra en tu navegador:<br>https://192.168.1.1<br><u>Usuario</u> : admin<br><u>Contraseña</u> : admin                                      |
| No aparece ninguna señal de<br>cobertura en el router | Cambia la ubicación del router<br>llevándolo a un lugar cercano<br>a una ventana diferente y sin<br>objetos que obstaculicen la<br>señal. |
| Si el router no responde o<br>parece bloqueado        | Reinicia pulsando el botón<br>RESET durante 5 segundos.                                                                                   |

En caso de que el router se averíe y haya que repararlo, es importante que antes de entregarlo al mensajero, retires la tarjeta SIM que está en la parte inferior del dispositivo. Deberás levantar una pestaña y retirar la SIM.

Cuando recibas el nuevo router de sustitución, deberás insertar esa misma SIM en el nuevo equipo.

En el caso de que quieras cambiar la SIM del router, debes introducir una SIM sin PIN. Para deshabilitar el PIN de cualquier SIM, puedes hacerlo en los ajustes de tu teléfono móvil.

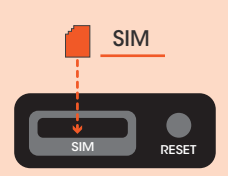

Si tienes cualquier problema en la instalación, puedes llamarnos al **1717** y te ayudaremos.

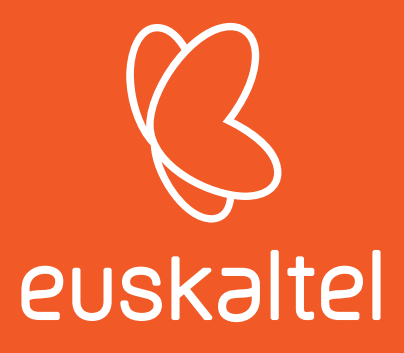

# enskaltel

| Gomendioak                                                                                                    |                                                                          |  |
|----------------------------------------------------------------------------------------------------|--------------------------------------------------------------------------|--|
| Orduan                                                                                                    | Zer egin kasu hauetan:                                                   |  |
| Sartu zure nabigatzailean:<br>https://192.168.1.1<br>Pasahitzailea: admin                                                        | WiFiaren erabiltzailea edo.<br>pasahitza aldatu nahi duzu.               |  |
| Aldatu lekuz bideratzailea, eta<br>eraman beste leiho baten on-<br>dora; ez dezala eduki seinalea<br>oztopatuko duen objekturik. | Bideratzailean ez da<br>estaldura-seinalerik agertzen.                   |  |
| Berrabiarazi RESET botoia 5<br>segundoz sakatuta.                                                                                | Bideratzaileak ez du<br>erantzuten, edo blokeatuta<br>dagoela ematen du. |  |

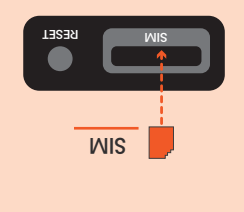

bideratzailea matxuratu bada eta konpondu behar bada, garrantzitsua da mezulariari eman aurretik SIM txartela kentzea (beheko aldean dago). Estalkia altxa eta SIMa kendu behar duzu.

Ordezko bideratzailea jasotzen duzunean, SIM hori bera sartu beharko duzu ekipo berrian.

desgaitu dezakezu. bateu PINa telefono mugikorraren ezarpenetan baten PINa telefono mugikorraren ezarpenetan

Instalatzean arazoren bat baduzu, deitu **1717** zenbakira, eta lagunduko

### Itxaron minutu batzuk.

Ekipoko argi berdea piztuta geratu bada, konfigurazioa amaitu den seinale.

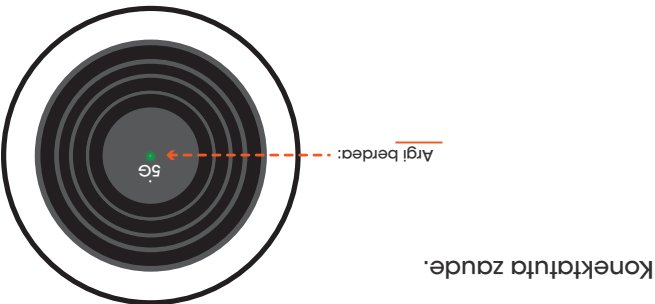

#### 6 Konektatu WiFi-sarera.

gailuetatik eta idatzi pasahitza (WiFi Key). gailuetatik eta idatzi pasahitza (WiFi Key).

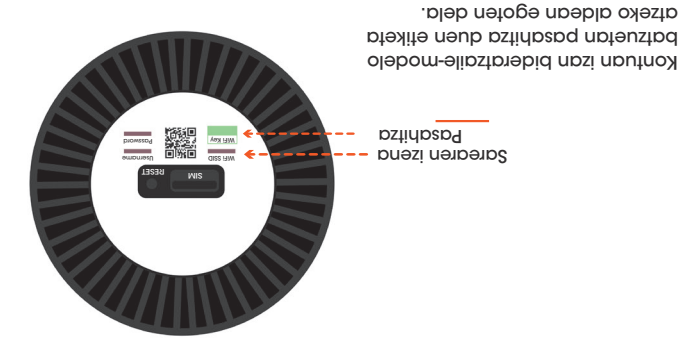

### Piztu bideratzailea.

- Konektatu elikatze-iturria POWER konektorera.
- Entxufatu elikatze-iturria argindar-sarera.
- Sakatu ON botoia.

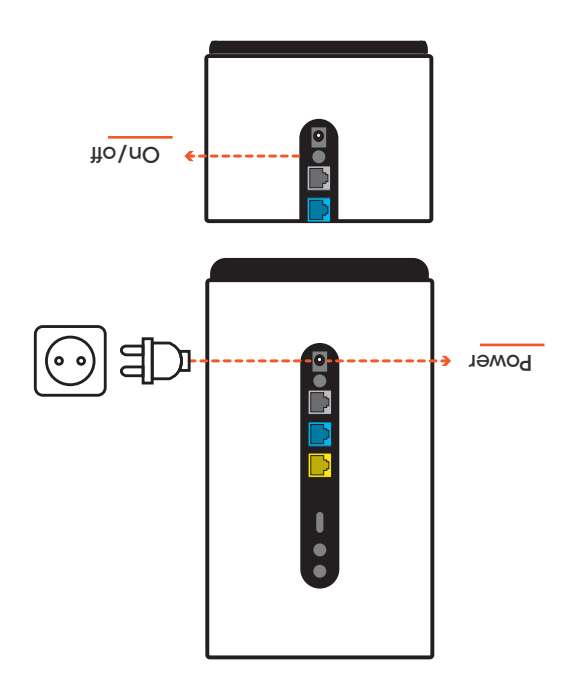

IJUAH ZAAAJ STAAAU UTIAAAAU

Hiru egokigailu ikusiko dituzu. Aukeratu C.

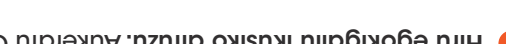

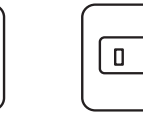

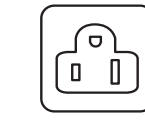

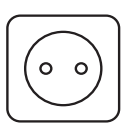

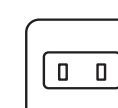

 $\forall$ 

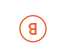

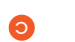

elikatze-iturrian. Sartu C motako egokigailua bideratzailearen

Egiaztatu ondo doituta geratu dela.

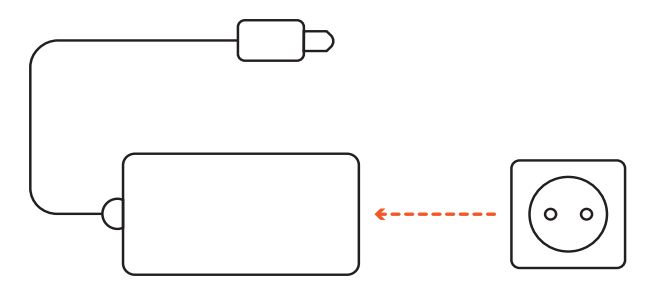

2C pideratzailea

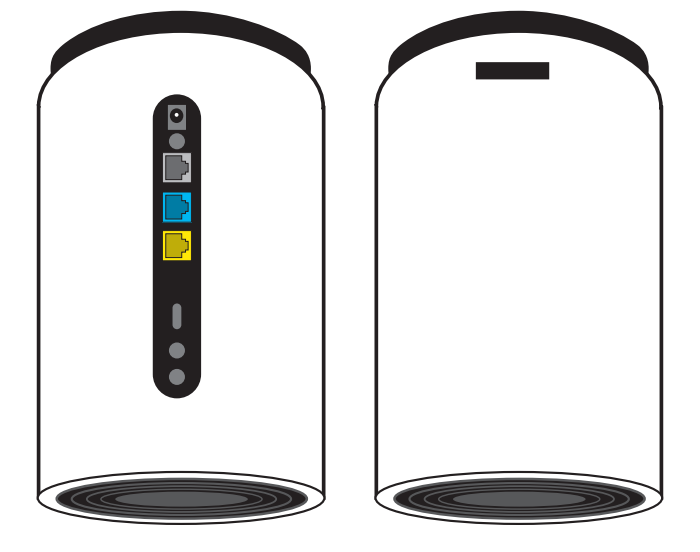

# INSTALATZEN HASI AURRETIK:

- Bilatu leiho batetik gertu dagoen leku bat. Zure etxeak solairu bat baino gehiago baditu, jar ezazu goiko solairuan.
- Eman tarte pixka bat bideratzaileari. Ez jarri seinalea oztopatu dezakeen objekturik oso gertu (argazkimarkorik, landarerik...).
- Bideratzailea mugikor batera edo ordenagailu batera konektatu ondoren, hainbat kokaleku proba ditzakezu Interneteko abiadurarik handiena non duzun ikusteko. Ikusten duzunez, entxutatu eta probatu besterik ez da.

## KAXAKO EDUKIA:

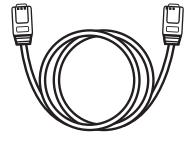

zaleko kaplea

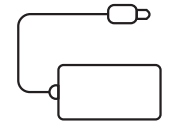

Elikatze-iturria

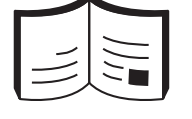

Jarraibideak eta bermea

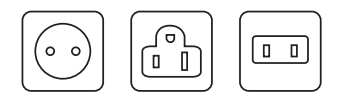

Entxufe-egokigailuak

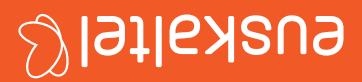

# **Hegan** Erabilera-gida

3801B9